大阪府立大学OB・OGのみなさま

府大のインターネット卒業生名簿システム

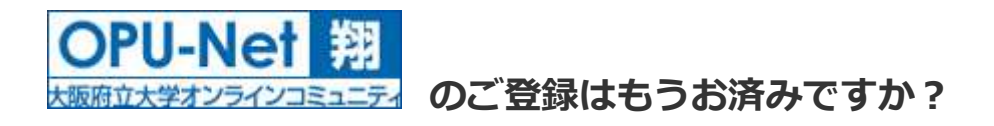

「OPU-Net 翔」は、OB・OG名簿を基盤とした大学、校友会、各同窓会、OB・OG間の 双方向コミュニケーションを目的としたオンラインコミュニティサイトです。

### 登録がお済でない方は、この機会に是非登録をお願いします。

### 【登録していただくと・・・(登録無料!)】

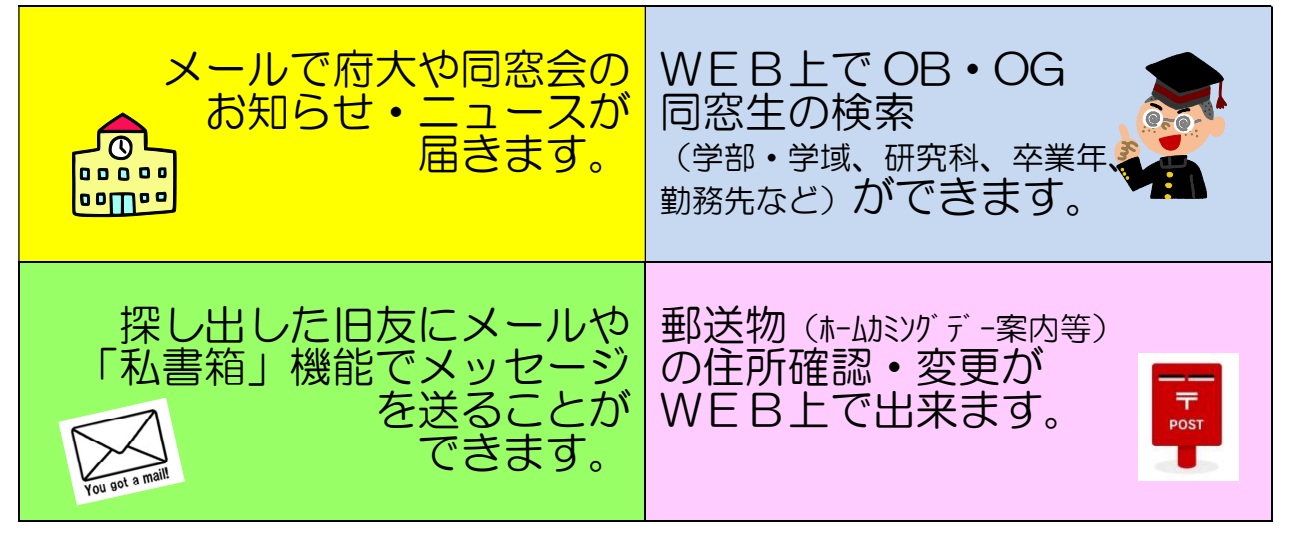

## ○登録のながれ(登録手続きの詳細は、次ページをご覧くださ い)

| ①登録申込                                              |     | ②フォーム入力                                                                    |           |
|----------------------------------------------------|-----|----------------------------------------------------------------------------|-----------|
| ・「利用規約」に同意して、><br>ルアドレスを入力して「次へ」                   | ()を | <ul> <li>・届いたメールのURLに</li> <li>セスして、登録フォームにみ</li> <li>確認後「登録申込」</li> </ul> | アク<br>、カ・ |
| 3····                                              |     | ④ <b>本登録</b>                                                               |           |
| ・事務局で記入事項の確認作<br>をいたします。<br>2,3日から1週間程度お得<br>ください。 |     | ・「登録のご案内」メールが届<br>ましたら、ID・パスワード<br>入力してログイン。<br>登録完了!                      | le<br>e   |

# 登録手続き方法

- 1) 校友会ホームページにアクセスします。
  - (Yahoo 等で、「大阪府立大学校友会」を検索)

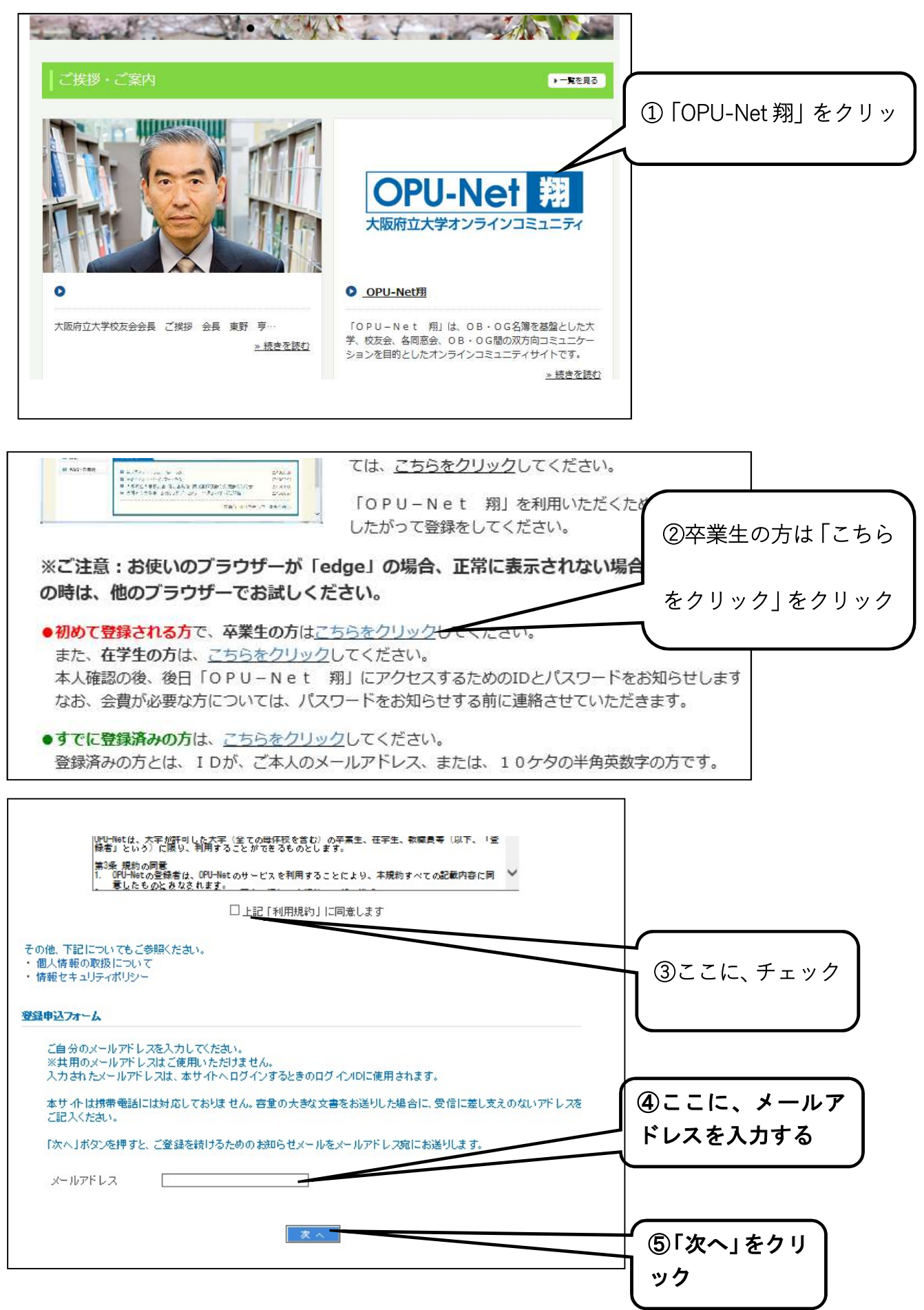

# 2) 「④で入力いただいたメールアドレス」 に、登録用の URL を記載した下記内容のメール

### が届きます。

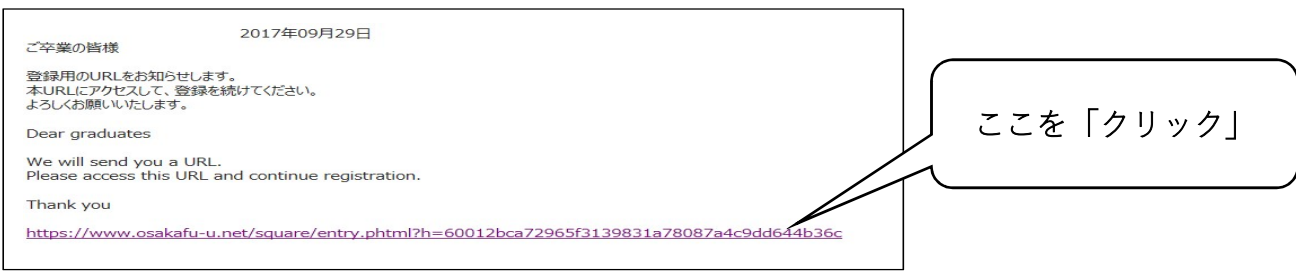

3) 必要事項を入力してください。

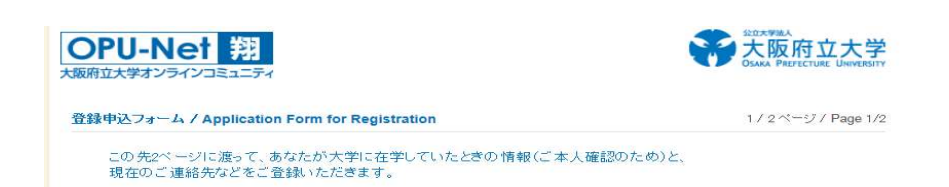

氏名・性別・生年月日、住所、連絡先、勤務先を入力します。

| ■ 氏名·性別·生年月                                 | ☐ / Name, Gender and Date of Birth                                                                                                    |                      |
|---------------------------------------------|----------------------------------------------------------------------------------------------------|----------------------|
| 氏名(卒業時点)<br>Name (as of your<br>graduation) | 大学を卒業された時点のお名前をご記入ください。日本語コード以外の文字をお使いの方は<br>「正式名」にはカタカナかローマ字をご入力ください。<br>Please enter your name as of your graduation from the university. If you use characters<br>other than those included in Japanese character codes, please use katakana or Roman<br>characters for "Formal name".<br>正式名   姓   名<br>Formal name   Surname   Given name   太郎   *<br>カタカナ   姓   女                                                                                                    |                      |
| 4)①学校彳                                      | るを選択します。                                                                                                    | <br>下向きの「V」をクリ       |
| ■ 大学卒業情報 /                                  | Information on Your University Graduation                                                                                                    |                      |
| 卒業学校 1<br>School You<br>Graduated From 1    | 卒業・修了された学校を選択して、「学域・学部・研究科 1を表示」ボタンを押してください。<br>Please select the school that you graduated from or completed, and press "College /<br>Undergraduate School / Graduate School 1".<br>*                                                                                                    |                      |
| 学域· 学部· 研究科<br>College /                    | 学域・学部・研究科 1 を表示 / Display College / Undergraduate School / Graduate School 1<br>1 大学を卒業・修了された学域・学部または研究科を選択してください。<br>複数の 学域・学部・研究科を卒業・修了された方は、4つまでご記入いただけます。                                                                                                    | 「学域・学部・研究科           |
|                                             |                                                                                                    |                      |
| Graduated From 1                            | Undergraduate School / Graduate School 1*,<br>大阪府立大学 / Osaka Prefecture University<br>学校 学歌 研究社 1 なまご / Display College / Undergraduate School / Graduate School /                                                                                                    | T                    |
| 学域·学部·研究科·<br>College /<br>Undergraduate    | 大学を卒業・修了された学域・学部または研究科を選択してください。<br>複数の学域・学部・研究科を卒業・修了された方は、4つまでご記入いただけます。<br>Please select the College / Undergraduate School / Graduate School of the university                                                                                                    | ↓ 下向きの「V」をクリッ        |
|                                             | Graduate Schools, you can enter up to 4 of them.                                                                                                    | 7                    |
|                                             | 工学部 / School of Engineering マメ<br>入学・1998 (平成10) マ 年 ▲ マ 目 * (vpp//mr                                                                                                    |                      |
|                                             | Enrollment 「1000(1920)」 (1920) (1920) (192 | _┘<br>┓ 入学年月、卒業年月を │ |
|                                             | Student ID No. :<br>大学卒業情報を追加 / Add another entry on your university graduation                                                                                                    |                      |
|                                             |                                                                                                    |                      |
|                                             | 次 ヘ / Next                                                                                                    | 「次へ」をクリック。           |
|                                             |                                                                                                    |                      |

## 5) 必要事項を入力する。

| <b>〇PU-Ne</b><br>大阪府立大学オンライン                         |                                                                                                    |                                                                                | SLICX YYBA<br>大阪府立大学<br>OSAKA PREFECTURE UNIVERSITY |                          |
|------------------------------------------------------|----------------------------------------------------------------------------------------------------|--------------------------------------------------------------------------------|-----------------------------------------------------|--------------------------|
| 登録申込フォーム /                                           | Application Form for Registration                                                                       |                                                                                | 2/2ページ/ Page 2/2                                    |                          |
| * は必須入力<br>Items marked                              | 項目です。<br>d with * are required.                                                                         |                                                                                |                                                     | 向きの「V」をクリックし             |
|                                                      | Undergraduate<br>School /<br>Graduate School<br>学類·学科·専攻<br>School /<br>Department /                    | ol of Engineering                                                              | *                                                   | ,                        |
|                                                      | Division<br>卒業有無<br>Graduated or :<br>not<br>学位<br>Degree :<br>学籍番号                                     | ×*                                                                             |                                                     | 向きの「V」をクリックし             |
| 1大学 卒業情報                                             | Student ID No.                                                                                          | "記入ください (任意)                                                                   |                                                     | 「向きの「V」をクリックし            |
| 6)同窓会                                                | や在学中に所属して                                                                                               | いたクラブ等に                                                                        | 所属していれば.                                            | 、チェックを入れます。              |
| ■ 所属同窓会 / Yo<br>同窓会(下記一覧)の                           | <b>pur Alumni Association</b><br>Dうち、既にご入会の同窓会があれば弾                                                     | 観してください。                                                                       | (                                                   | 在学時に所属されたクラ              |
| ※新規入会のお手紙<br>Among the alumni<br>* Regarding the pro | 荒等は別途、各同窓会へお問い合わせく<br>associations listed below, please sele<br>ocedure, etc. for joining an alumni ass | ださい<br>cct the one you have joined, if ar<br>cociation, please ask the relevan | ny.<br>It alumni association.                       | ブ名等が無い場合は、校              |
| 同窓会<br>Alumni association                            | <u>学部・学科・専攻</u><br>□ 機械工学科同窓会                                                                           |                                                                                |                                                     | 反云事務向に理給頂けれ<br>ば、お作りします。 |
|                                                      |                                                                                                    |                                                                                |                                                     |                          |

7) 画面一番下にある「内容確認画面へ」をクリックします。(画面遷移)

- 8) 内容確認画面の一番下にある「登録申込」をクリックします。(画面遷移)
- 9)以下の画面が表示されれば終了です。

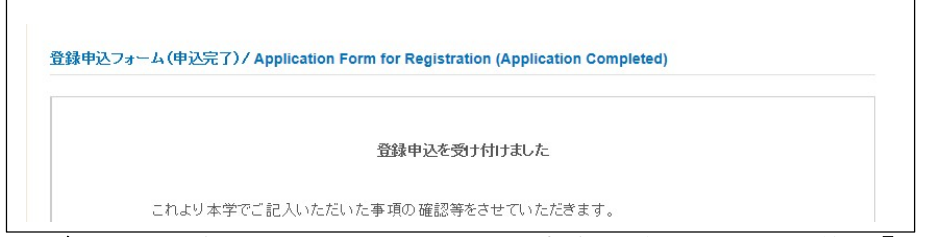

10) 大阪府立大学において、入力内容の確認を行った後、「登録完了通知」を1週間以 内の早い時期に、「④で入力したメールアドレス」にお送りします。

登録完了通知には、パスワードを記載していますので、OPU ネットにログインする際には、「④で入力したメールアドレス」とパスワードを入力していただきますようよろしくお願いします。

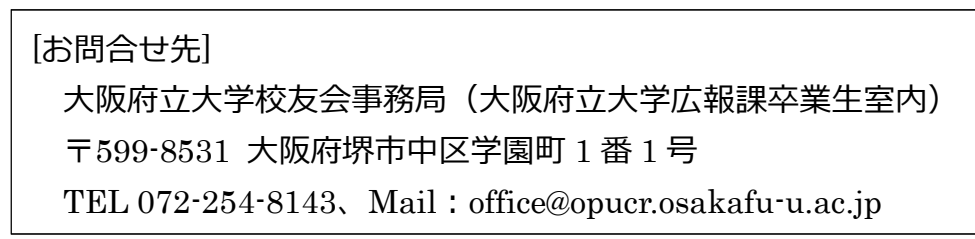